# Digital Repository UnISBN: 978-623-7226-69-7

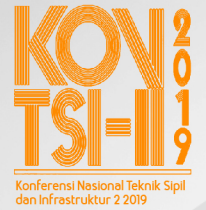

Email: kontsi@unej.ac.id www.kontsi2019.teknik.unej.ac.id

## PROSIDING KONFERENSI NASIONAL TEKNIK SIPIL DAN INFRASTRUKTUR-II 2019

### Editor:

Willy Kriswardhana, S.T., M.T. Rendra Suprobo Aji, S.T., M.T., CAPM. Yuliana Sukarmawati, S.T., M.T Hafi Anshori Ramadhani Muhammad Alfian Nasril B. Ifna Nabila Alfiani Nur Kholisah

## Penerbit:

UPT Percetakan & Penerbitan Universitas Jember ISBN : 978-623-7226-69-7 **Redaksi:** Jl. Kalimantan 37 Jember 68121 Telp 0331-330224, Voip 00319 *e*-mail: upt-penerbitan@unej.ac.id

#### **Distributor Tunggal:**

UNEJ Press Jl. Kalimantan 37 Jember 68121 Telp 0331-330224, Voip 00319 *e*-mail: upt-penerbitan@unej.ac.id

Hak Cipta dilindungi Undang-Undang. Dilarang memperbanyaktanpa ijin tertulis dari penerbit, sebagian atau seluruhnya dalam bentuk apapun, baik cetak, *photoprint*, maupun *microfilm*.

## KONTSI-II 2019

Konferensi Nasional Teknik Sipil dan Infrastruktur ke-2 2019

## Prosiding

Inovasi Teknologi Infrastruktur Berkelanjutan dalam Menghadapi Era Industri 4.0

## Editor :

Willy Kriswardhana, ST., MT. Rendra Suprobo Aji, S.T., M.T., CAPM. Yuliana Sukarmawati, S.T., M.T Hafi Anshori Ramadhani Muhammad Alfian Nasril B. Ifna Nabila Alfiani Nur Kholisah

Isi makalah diluar tanggung jawab editor dan penerbit

Diselanggarkan oleh : Jurusan Teknik Sipil Fakultas Teknik Universitas Jember Jl. Kalimantan No. 37, Kampus Tegal Boto, Jember Tlp. 0331-484977

## Susunan Panitia KONTSI-II 2019

## Penanggungjawab

Dekan Fakultas Teknik Universitas Jember Ketua Jurusan Fakultas Teknik

### Panitia Pelaksana

| Ketua      | : Dr. Anik Ratnaningsih, S.T., M.T.  |  |  |
|------------|--------------------------------------|--|--|
| Sekretaris | : Noven Pramitasari, S.T., M.T.      |  |  |
|            | Firdha Lutfiatul Fitria, S.Si., M.T. |  |  |
| Bendahara  | : Wiwik Yunarni W., S.T., M.T.       |  |  |
|            | Ratih Novi Listyawati, S.T., M.Eng   |  |  |
|            | Rindang Alfiah, S.T., M.T.           |  |  |

## Seksi Kesekretariatan

Willy Kriswardhana, S.T., M.T. Rendra Suprobo Aji, S.T., M.T. Yuliana Sukarmawati, S.T., M.T. Hafi Anshori Ramadhani Muhammad Alfian Nasril B. Ifna Nabila Alfiani Nur Kholisah

#### Seksi Acara

Dr. Rr. Dewi Junita K., S.T., M.T. Winda Tri Wahyuningtyas, S.T., M.T. Rizvan Amri Auzan Bella Sukma Candradewi

Ainal Akbar Septiya Indira Monicasari Amalia Martha Sukmana

#### Seksi Perlengkapan

Paksitya Purnama Putra, S.T., M.T. Fahir Hassan, S.T., M.T. Audiananti Meganandi K., S.Si., M.T. Galang Kharisma M. N. Gillang Krisna Wijaya Abdurrahman Farcha Alifi M. Zakaria Al Ansori Adex Laksmi Dewi Rizqi Choirul Wahdana Ricky Fajar Saputra

#### Seksi Makalah dan Publikasi

Dr. Gusfan Halik, S.T., M.T. Retno Utami Agung Wiyono, S.T., M.Eng., Ph.D Fanteri Aji Dharma Suparno, S.T., M.S.

#### Seksi Dana dan Sponsor

Syamsul Arifin, S.T., M.T. Dr. Anik Ratnaningsih, S.T., M.T.

### Seksi Humas dan Dokumentasi

Ivan Agusta Farizkha, S.T., M.T. Nur Faizin, S.Si., M.Si.

Annisa Dwi Cahyani Royyan Zuhdi Arrifqi Abdullah Habib Ryan Akbar Pratama Nurina Awanis

Seksi Konsumsi

Yuniartie Ardha, S.Pi

#### Komite Ilmiah

Sri Wahyuni, S.T., M.T., Ph.D (Universitas Brawijaya) Dian Sisinggih, S.T., M.T., Ph.D (Universitas Brawijaya) Tri Joko Wahyu Adi, S.T., M.T., Ph.D (ITS) IDAA Warmadewanthi, S.T., M.T., Ph.D (ITS) Adjie Pamungkas, S.T., M.Dev.Plg., Ph.D. (ITS) Dr. Gusfan Halik, S.T., M.T. (Universitas Jember) Dr. Anik Ratnaningsih, S.T., M.T. (Universitas Jember) Retno Utami Agung Wiyono, S.T., M.Eng, Ph.D (Universitas Jember) Dr. Ir. Krisnamurti, M.T. (Universitas Jember) Dr. Ir. Entin Hidayah, M.UM (Universitas Jember) Dr. Rr. Dewi Junita K., S.T., M.T. (Universitas Jember) Dr. Yeny Dhokhikah, S.T., M.T. (Universitas Jember) Ir. Hernu Suyoso, M.T. (Universitas Jember) Indra Nurtjahjaningtyas, S.T., M.T. (Universitas Jember) Willy Kriswardhana, S.T., M.T. (Universitas Jember) Anita Trisiana, S.T., M.T. (Universitas Jember) Luthfi Amri Wicaksono, S.T., M.T. (Universitas Jember) Wiwik Yunarni W., S.T., M.T. (Universitas Jember)

Firdha Lutfiatul Fitria, S.Si., M.T. (Universitas Jember) Paksitya Purnama Putra, S.T., M.T. (Universitas Jember) Akhmad Hasanuddin, S.T., M.T. (Universitas Jember)

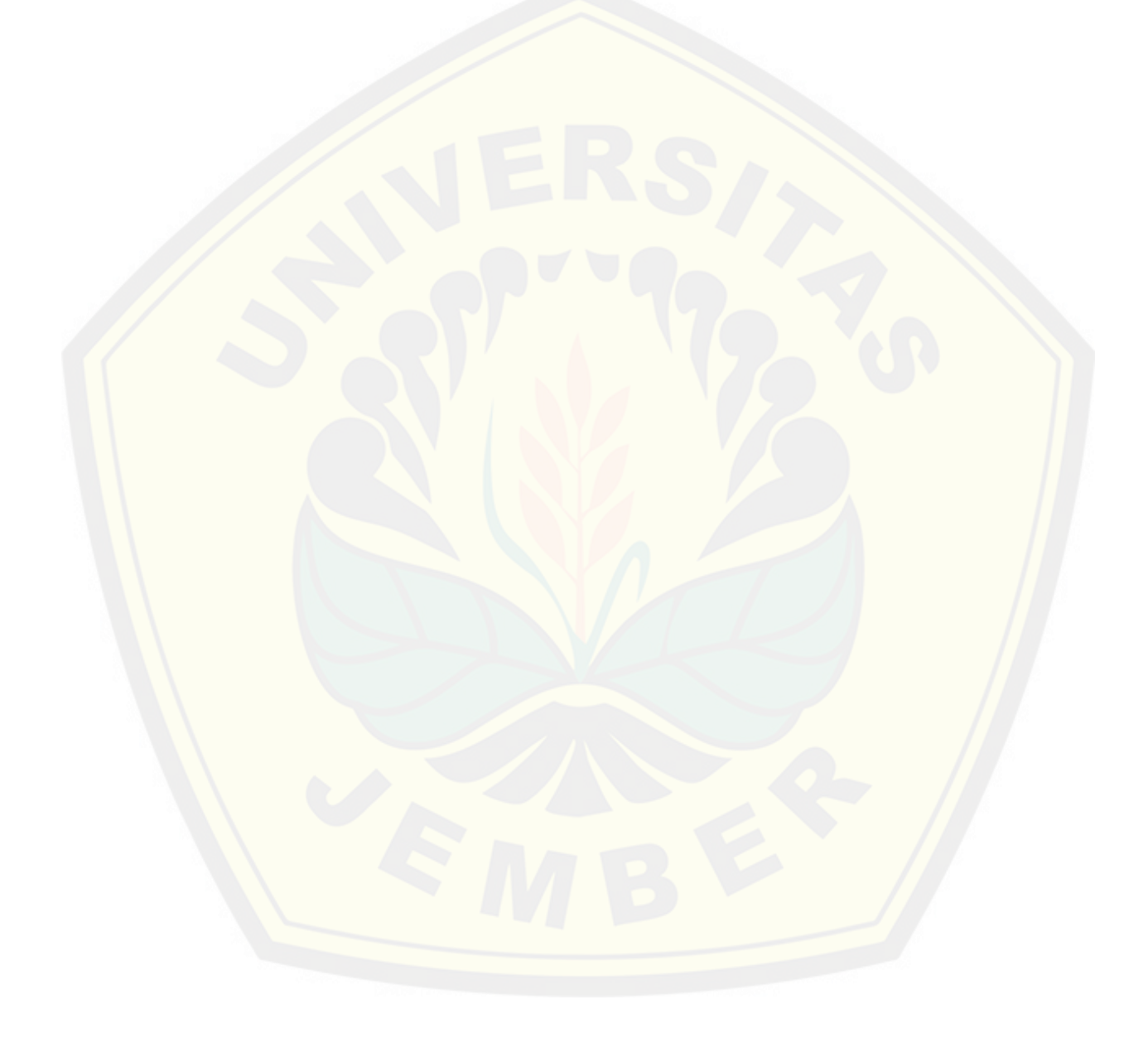

## **DAFTAR ISI**

| HALAMAN JUDUL                                                                                                    | i    |
|----------------------------------------------------------------------------------------------------|------|
| PANITIA PENYELENGGARA                                                                                                    | iv   |
| SAMBUTAN DEKAN FAKULTAS TEKNIK                                                                                                    | vii  |
| SAMBUTAN KETUA JURUSAN TEKNIK SIPIL                                                                                                    | viii |
| SAMBUTAN KETUA PANITIA KONTSI –11 2019                                                                                                    | ix   |
| REKAYASA GEOTEKNIK                                                                                                    | HAL  |
| ANALISIS POTENSI G <mark>ERAKAN TANAH DI DESA SIRNARESMI KABUPATEN SUKABUMI</mark><br>Josua Kelpin Nauli and Yukiko Vega Subagio                                                                                                    | G-1  |
| PERBAIKAN TANAH LUNAK DENGAN METODE PRELOADING KOMBINASI<br>PVD DAN PHD BERDASARKAN DATA ANALISA BALIK (STUDI KASUS:<br>PROYEK PPKA 4, SUMATERA SELATAN)<br>Muhammad Irsan Marwanda Bachtiar, Indra Nurtjahjaningtyas and Paksitya Purnama<br>Putra | G-11 |
| UPAYA UNTUK MENINGKATKAN KUAT TEKAN TANAH LATERIT DENGAN<br>MEMANFAATKAN KAPUR PADAM DAN SEMEN PORTLAND KOMPOSIT<br>Franky E. P. Lapian                                                                                                    | G-21 |
| PEMANFAATAN BATU KAPUR UNTUK MENINGKATKAN KUAT TEKAN<br>CAMPURAN TANAH LATERIT YANG DIIKAT OLEH PASTA SEMEN<br>PORTLAND KOMPOSIT<br>Franky E. P. Lapian                                                                                             | G-29 |
| ACCURACY TEST FOR THE PLANNING MAP OF HOUSING AREA USING<br>UAV AND GEODETIC<br>Fajar Maulana                                                                                                    | G-35 |
| <b>GEOTECHNICAL INSTRUMENTS FOR BACK ANALYSIS ON SOFT SOIL<br/>IMPROVEMENT USING PRELOADING METHOD</b><br>Danil Bayu Suwiryo, Indra Nurtjahjaningtyas and Paksitya Purnama Putra                                                                    | G-41 |
| PERBANDINGAN PERHITUNGAN DAYA DUKUNG PONDASI BORED PILE<br>MENGGUNAKAN PROGRAM ALLPILE V6.52 DENGAN METODE EMPIRIS<br>O'NEIL DAN REESE (STUDI KASUS: PROYEK TRANS ICON SURABAYA)<br>Riantri Hidayat and Indra Nurtjahjaningtyas                     | G-51 |
| KOMPARASI DAYA DUKUNG PONDASI BORED PILE DENGAN METODE<br>EMPIRIS TERHADAP STATIC LOADING TEST<br>Shofana Elfa Hidayah and Indra Nurtjahjaningtyas                                                                                                  | G-61 |
| REINFORCMENT WITH GEOTEXTILE AND SHEET PILE IN LANDSLIDE<br>SLOPE (CASE STUDY OF KEMUNINGLOR ARJASA VILLAGE, JEMBER<br>REGENCY)<br>Mohammad Fathoni, Indra Nurtjahjaningtyas and Paksitya Putra                                                     | G-71 |

| <b>OPTIMIZATION OF WATER ALLOCATION IN BLAMBANGAN IRRIGATION<br/>AREA BANYUWANGI REGENCY USING DYNAMIC PROGRAMS</b><br>Mochammad Ilham Fanani, Entin Hidayah and Januar Fery Irawan                                                                                     | H-115 |
|----------------------------------------------------------------------------------------------------|-------|
| MANAJEMEN PROYEK KONSTRUKSI                                                                                                    | HAL   |
| <b>PEMODELAN GEDUNG ISLAMIC DEVELOPMENT BANK (ISDB)<br/>INTEGRATED LABORATORY FOR PLANT AND NATURAL MEDICINE<br/>DENGAN METODE BIM</b><br>Syafira Rahma, Anik Ratnaningsih and Paksitya Purnama Putra                                                                   | M-1   |
| COST COMPARISON BASED ON VOLUME USING BIM METHOD WITH<br>INITIAL CONTRACT OF AUDITORIUM ISDB PROJECT JEMBER<br>UNIVERSITY<br>Andini Zahari, Syamsul Arifin and Paksitya Purnama Putra                                                                                   | M-13  |
| COST EVALUATION OF STRUCTURE AND ARCHITECTURE USING BIM<br>METHODE (CASE STUDY : INTEGRATED LABORATORY BUILDING FOR<br>SCIENCE POLICY AND COMMUNICATION ISDB JEMBER UNIVERSITY)<br>Farras Faridah Putri, Syamsul Arifin and Hernu Suyoso                                | M-23  |
| IDENTIFIKASI RISIKO PENGADAAN LANGSUNG JASA KONSTRUKSI<br>MENURUT PERPRES NOMOR 54 TAHUN 2010 KOMPARASI PERPRES<br>NOMOR 16 TAHUN 2018 MENGGUNAKAN FUZZY LOGIC<br>Dianatul Hanifah, Anik Ratnaningsih and Anita Trisiana                                                | M-33  |
| <b>PROJECT SCHEDULLING OF ISDB ENGINEERING BIOTECHNOLOGY<br/>JEMBER UNIVERSITY USING CPM METHOD</b><br>Iqbal Dwi Kurniawan, Yeny Dhokhikah and Anita Trisiana                                                                                                    | M-43  |
| IDENTIFIKASI RISIKO PENGGUNAAN APLIKASI SISTEM PENGADAAN<br>SECARA ELEKTRONIK (SPSE) VERSI 4.3 DI KABUPATEN LUMAJANG<br>MENGGUNAKAN METODE AHP (STUDO KASUS : POKJA PEMILIHAN<br>KABUPATEN LUMAJANG)<br>Gatrawan Muchammad Albirru, Anik Ratnaningsih and Sri Sukmawati | M-53  |
| PENILAIAN KRITERIA GEDUNG RAMAH LINGKUNGAN MENGACU PADA<br>STANDAR NASIONAL GREENSHIP EXISTING BUILDING VERSI 1.1 DI<br>FAKULTAS KESEHATAN UNIVERSITAS JEMBER<br>Ony Nurmayasari, Anik Ratnaningsih and Hernu Suyoso                                                    | M-63  |
| ANALISIS BIAYA DAN PENETAPAN HARGA POKOK SEWA MALL PADA<br>JEMBER TOWN SQUARE                                                                                                    | M-73  |
| Mochamad Iwan Darmawan, Sri Sukmawati and Anik Ratnaningsih<br>ANALISIS FAKTOR-FAKTOR INTERNAL YANG MEMPENGARUHI<br>PRODUKTIVITAS TENAGA KERJA PADA PEKERJAAN PEMBUATAN<br>BATAKO                                                                                       | M-83  |

Sebastianus Baki Henong

## Perbandingan Anggaran Biaya berdasarkan Volume Pekerjaan menggunakan Metode BIM dengan Kontrak Awal pada Pembangunan Gedung Auditorium IsDB Projek Universitas Jember

# Cost Comparison based on Volume using BIM Method with Initial Contract of Auditorium IsDB Project Jember University

Andini Zahari<sup>a</sup>, Syamsul Arifin<sup>b</sup>, Paksitya Purnama Putra<sup>c<sup>3</sup></sup>

- <sup>a</sup> Mahasiswa Jurusan Teknik Sipil, Fakultas Teknik, Universitas Jember, Jl. Kalimantan 37 Jember, email: andinizahari@yahoo.com
- <sup>b</sup> Staf Pengajar Jurusan Teknik Sipil, Fakultas Teknik, Universitas Jember, Jl. Kalimantan 37 Jember, email: syamsul.teknik@unej.ac.id
- <sup>c</sup> Staf Pengajar Jurusan Teknik Sipil, Fakultas Teknik, Universitas Jember, Jl. Kalimantan 37 Jember, email: paksitya.putra@unej.ac.id

#### ABSTRAK

Peranan stakeholder pada suatu proyek dapat didorong dengan adanya BIM yang mewakili paradigma perkembangan AEC (architecture, engineering, and construction). Revit Architecture merupakan salah satu perangkat lunak yang dikembangkan oleh Autodesk yang dapat menunjang penerapan metode BIM. Pengguna Revit Architecture juga dapat sekaligus membuat gambar kerja dengan satu kali kerja dan hasilnya saling berintegrasi. Koordinasi yang mudah antarpelaku konstruksi dalam merencanakan anggaran biaya juga dapat dilakukan dalam Revit Architecture. Penelitian ini menggunakan beberapa data sekunder, yaitu shop drawing, Bill of Quantity serta AHSP proyek PT. Hutama Karya dan PT. Nindya Karya digunakan untuk mengetahui analisa harga setiap pekerjaan. Penelitian ini dilakukan dalam dua tahap, tahap pertama yaitu memodelkan gedung Revit Architecture dengan output merupakan volume pekerjaan. Tahap kedua yaitu, mengalikan volume hasil Revit Architecture dengan AHSP proyek kemudian dibandingkan dengan kontrak awal proyek gedung. Penelitian ini menghasilkan perbandingan anggaran biaya hasil Revit Architecture dengan hasil konvensional pada pemodelan gedung IsDB Auditorium Universitas Jember adalah : biaya Revit sebesar Rp 53.158.611.012,34 sedangkan biaya dari perhitungan kontrak awal sebesar Rp 50.258.693.485,47. Berdasarkan hasil Revit Architecture anggaran biaya lebih besar 5,77% dibandingkan dengan anggaran biaya dari hasil konvensional.

Kata kunci: BIM, Revit Architecture, Perbandingan

#### ABSTRACT

The role of stakeholder in a project can be encourager by the paradigm in the development of AEC (architecture, engineering, and construction). Revit Architecture is one of the Autodesk developed software which can support the implementation of the BIM method. Revit Architecture users can also simultaneously create work drawings with one work and the result are mutually integrated. Easy coordination between construction agent in a planning budget can also be done with Revit Architecture. This research uses several secondary data, that is shop drawing, Bill of Quantity, and project AHSP of PT. Hutama Karya and PT. Nindya Karya which is used to know the price analysis of each job. This research was conducted in two stages, the first stage is model the building using Revit Architecture result with the project AHSP then compared to the initial contract building project. This study resulted in a comparison between Revit Architecture cost with initial contract on the modeling of the IsDB Auditorium at the University of Jember : Revit costs of Rp 53,158,611,012.34 while the costs of calculating the initial contract were Rp 50,258,693,485.47. Based on the result of Revit Architecture the budget is greater 5,77% compared to the results of conventional budget.

Keywords: BIM, Revit Architecture, Comparison

## PENDAHULUAN

Menurut Azhar (2011) berdasarkan penelitiaannya mengatakan bahwa BIM mewakili paradigma baru dalam architecture, engineering, and constructuction (AEC) yang mendorong integrasi peran semua stakeholder pada suatu proyek. Menurut Amir (2011) Revit sebagai perangkat lunak berbasis BIM mempunyai logika keterbangunan yang baik dan penggunaannya juga sekaligus untuk membuat gambar kerja, hingga pembiayaan dengan satu kali kerja dan hasil yang saling terintegrasi. Berdasarkan penelitian Natha dkk. (2018) mengatakan perangkat lunak Autodesk Revit dalam perancanaan anggaran biaya dapat mempermudah koordinasi antar pelaku konstruksi, konsultan, dan kontraktor karena semua informasi tentang bangunan tersebut tersimpan dalam satu file digital, sehingga lebih praktis dan leih efesien. Dalam hasil penelitiannya juga menyebutkan bahwa perbandingan antara biaya arsitektur dan struktur Autodesk Revit dengan anggaran biaya arsitektur dan struktur eksisting, didapat nilai biaya dari Autodesk Revit lebih rendah 3,52% dibandingkan dari anggaran biaya eksisting. Universitas Jember saat ini telah melangsungkan beberapa pembangunan gedung, dimana pembangunan ini terdiri dari lima gedung laboratorium dan satu auditorium. Penerapan BIM pada penelitian ini dilakukan pada gedung IsDB Auditorium Universitas Jember.

Penelitian ini dilakukan untuk mengetahui perbandingan anggaran biaya pembangunan gedung IsDB Auditorium Universitas Jember menggunakan metode BIM dengan metode konvensional. Pekerjan yang ditinjau pada penelitian ini hanya pekerjaan struktural dan arsitektural (*output Revit Architecture*). Pemodelan dilakukan menggunakan program bantu *Revit Architecture* dan menghasilkan tampilan 2D, 3D (gambar visualisasi) dan volume pekerjaan.

## **METODE PENELITIAN**

## Lokasi Penelitian

Penelitian ini dilakukan pada Gedung IsDB Auditorium universitas Jember. Gedung tersebut berada di Universitas Jember, Jln. Kalimantan No. 37, Kabupaten Jember – Jawa Timur.

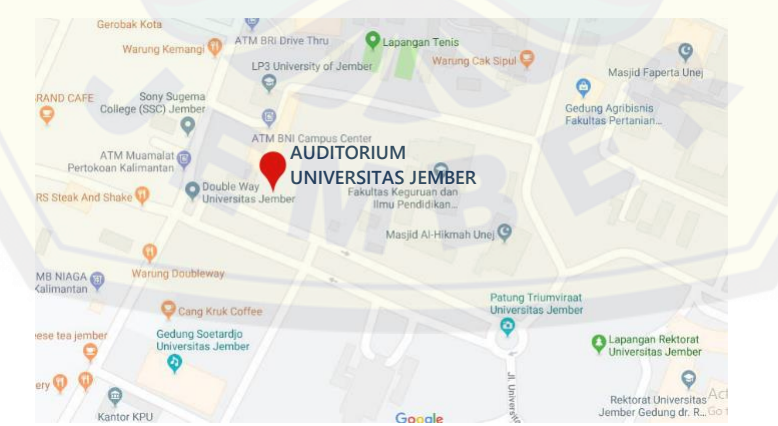

Gambar 1. Lokasi Penelitian Proyek IsDB Auditorium Universitas Jember

## Metodologi Penelitian

Penelitian ini menggunakan program bantu metode BIM yaitu *Revit Architecture* yang kemudian akan didapatkan *output* berupa volume tiap pekerjaan. Setelah didapat volume pekerjaan dan dikalikan dengan AHSP proyek, maka dibandingkan dengan anggaran dari metode konvensional.

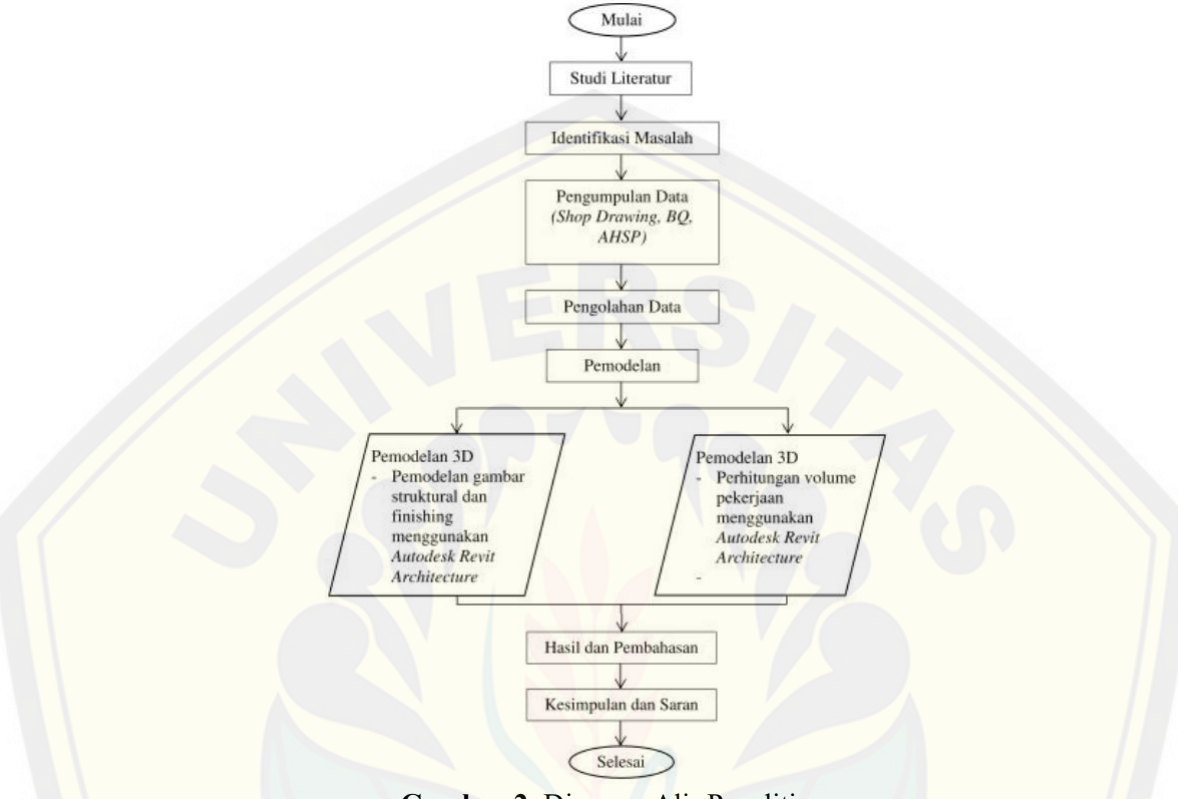

Gambar 2. Diagram Alir Penelitian

## HASIL DAN PEMBAHASAN

## Pemodelan Revit Architecture

Pemodelan *Revit Architecture* dalam dua pemodelan, yaitu pemodelan struktur dan pemodelan arsitektur. Dimana kedua pemodelan tersebut pertama kali dilakukan *log in* program *Revit Architecture* yang kemudian dilanjut dengan mengatur satuan unit pada toolbar *Project Unit*. Langkah selanjutnya yaitu *import* file dari *AutoCAD* yang sudah ada. Pilih menu *Insert*  $\rightarrow$  *Import CAD*  $\rightarrow$  pilih file CAD yang digunakan. Setelah file CAD berhasil diinput, langkah selanjutnya membuat grid (sesuai pemodelan gambar) dengan cara pilih grid pada toolbar Architecture. Pembuatan grid telah selesai, maka langkah selanjutnya yaitu membuat *level* sesuai dengan kebutuhan jumlah lantai pada perencanaan gedung. Sebelum membuat *level* terlebih dahulu pilih *Elevations (Building Elevation)* pada *Project Browser*  $\rightarrow$  *East*, setelah itu buat levet dengan memilih menu *Architecture*  $\rightarrow$  *Level*. Atur tinggi antar level dan jumlah level yang dibutuhkan sesuai dengan perencanaan gedung yang akan dibuat.

# Digital Repository Universitas Lennerstruktur – II

Jurusan Teknik Sipil Universitas Jember, 13 November 2019

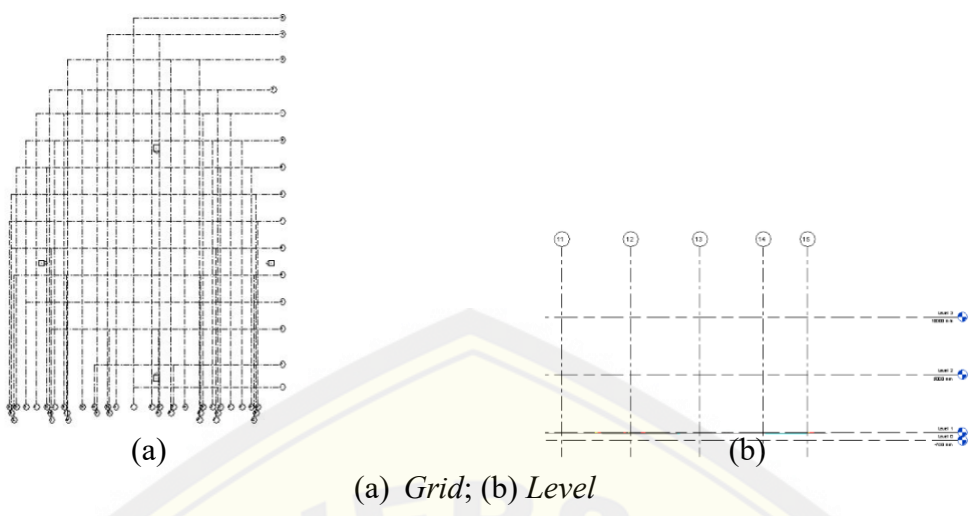

Gambar 3. Membuat grid dan level pada Revit Architecture

Pemodelan selanjutnya yaitu pemodelan struktur. Pemodelan struktur ini dilakukan pada posisi lembar kerja *Structural Plans* di level sesuai dengan pemodelan. Pemodelan struktur yang dimodelkan adalah pemodelan pondasi dengan memilih *Isolated* pada menubar *Structure*, pemodelan kolom dengan memilih *Column* pada menubar *Structure*, pemodelan balok dengan memilih *Beam* pada menubar *Structure*, dan pemodelan plat lantai dengan memilih *Floor : Structural* pada menubar *Structure*.

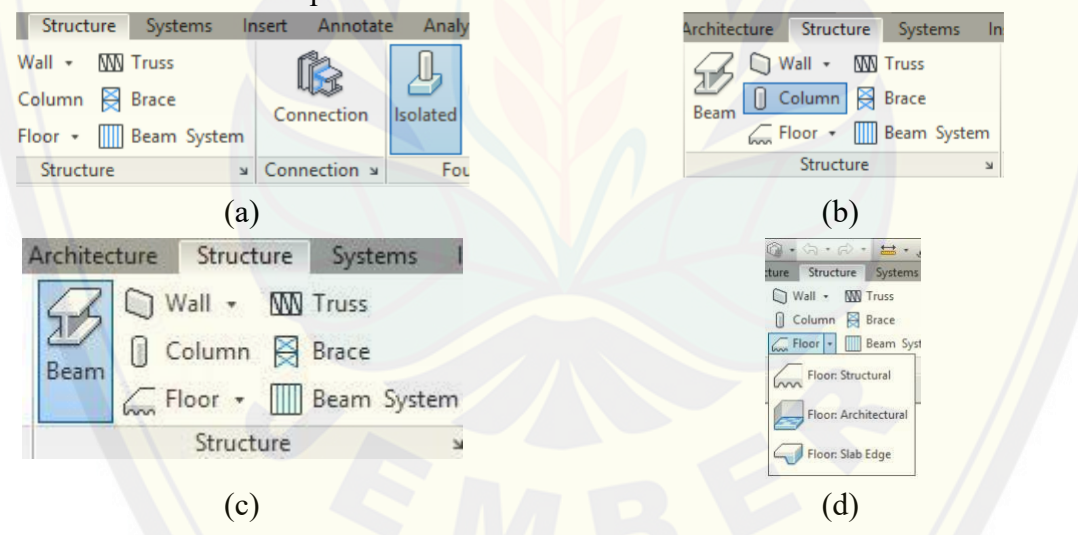

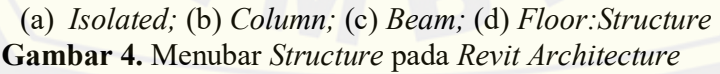

Pemodelan ini perlu dilakukan penginputan *family* dimana hal tersebut berguna untuk membantu pemodelan lebih mudah. *Family* tersebut merupakan tipe-tipe struktur (pondasi, kolom, balok, plat lantai) yang dibuat dan ukurannya dapat dibuah sesuai dengan kebutuhan tipe struktur tersebut. Pembuatan *family* tersebut dilakukan dengan memilih *Edit Type* pada menubar *Properties* dan edit sesuai dengan kebutuhan dimensi struktur.

Langkah selanjutnya yaitu dilakukan pemodelan tulangan. Pemodelan tulangan ini, sama halnya dengan pemodelan beton struktur pondasi, kolom, balok, dan plat lantai dimana pengerjaan pemodelan ini dilakukan pada lembar kerja *Structural Plan* sesuai dengan level

**M-16** Perbandingan Anggaran Biaya Pembangunan Gedung IsDB Auditorium Universitas Jember menggunakan Metode BIM dengan Metode Konvensional

yang diinginkan. Pemodelan tulangan menggunakan menubar *Extension* kemudian pilih *Reinforcement* dan pilih struktur yang akan diberi tulangan. Setiap pemodelan tulangan pada toolbar *Reinforcement* memiliki pengaturan tulangan berebeda-beda. Tulangan pondasi pile cap terdapat *Main battom bars* yang berfungsi mengatur tulangan utama bagian bawah pada pile cap, *Main top bars* yang berfungsi mengatur tulangan utama bagian atas pada pile cap, dan *Circumferential bars* yang bersungsi untuk mengatur tulangan pondasi pile cap terlebih dahulu untuk mengatur selimut beton yang digunkan dengan memilih toolbar *Cover* pada menubar *Structure*.

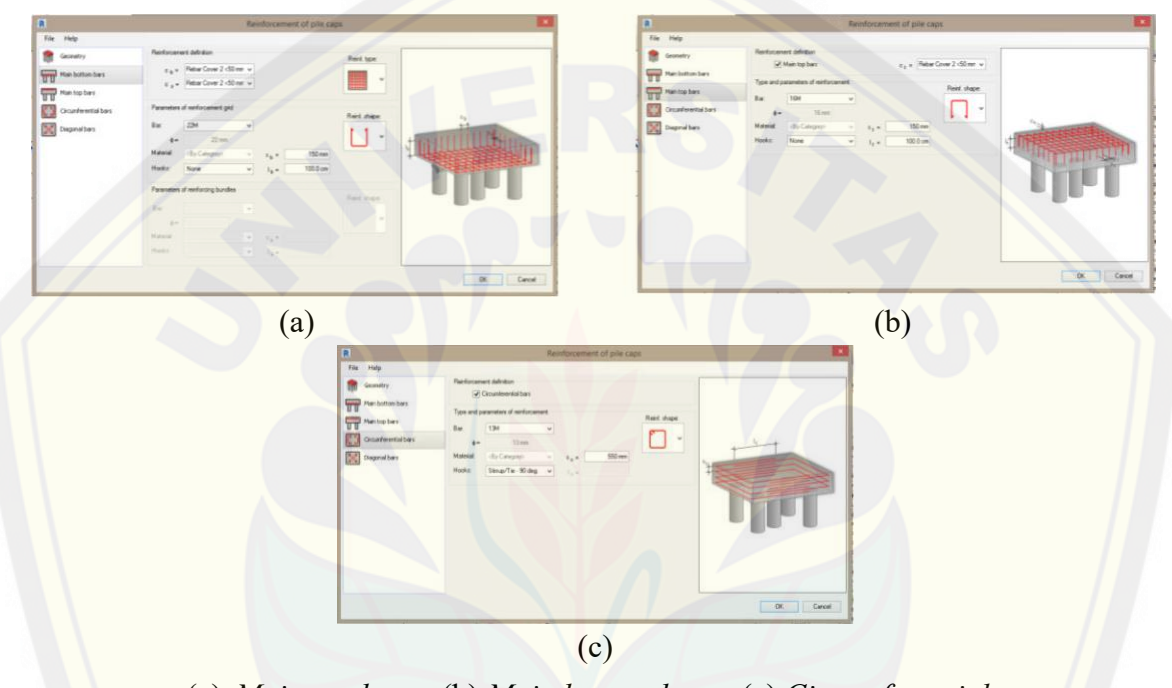

(a) Main top bars ; (b) Main battom bars ; (c) Circumferential bars **Gambar 5.** Reinforcement of Pile Cap

Pemodelan tulangan kolom terdapat *Bars* berfungsi untuk mengatur jumlah dan besar diameter tulangan utama yang digunakan, *Stirrups* berfungsi untuk mengatur sengkang pada kolom, *Additional stirrup* berfungsi mengatur sengkang tambahan, dan *Dowels* untuk mengatur kebutuhan tulangan lewatan.

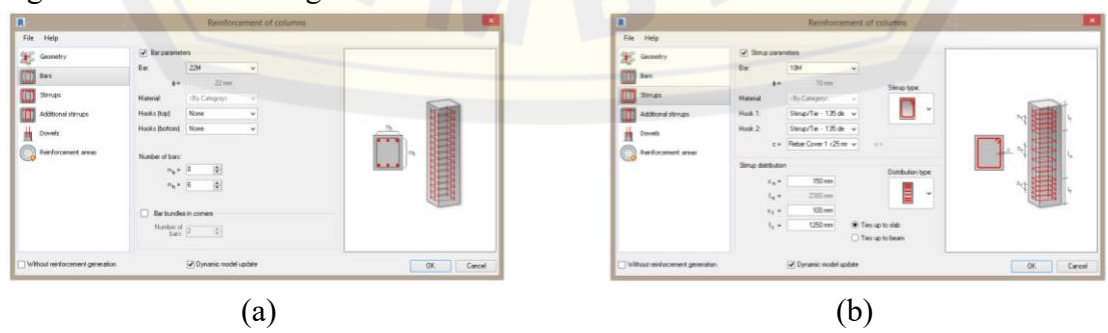

## Digital Repository, Universitas, Lennerstruktur – II

Jurusan Teknik Sipil Universitas Jember, 13 November 2019

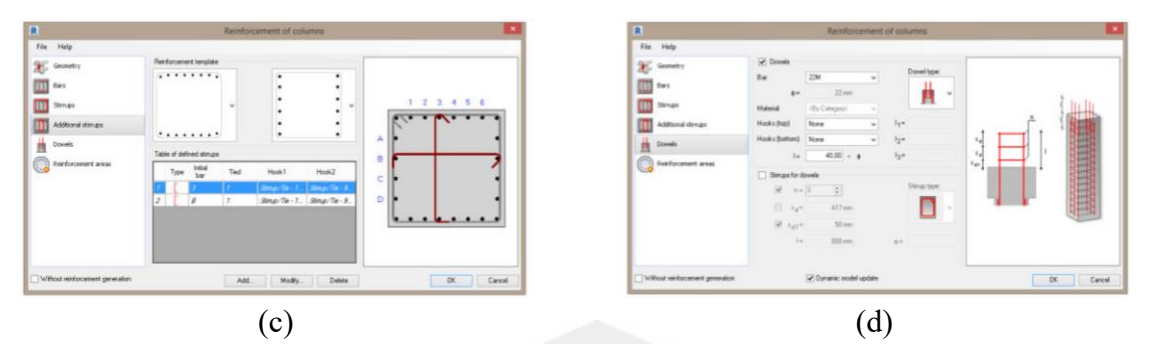

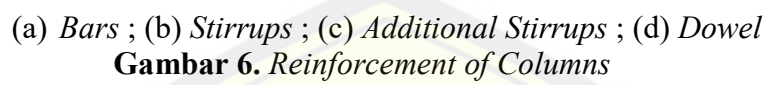

Pemodelan tulangan balok terdapat *Stirrups* berfungsi untuk mengatur kebutuhan sengkang, *Stirrups distribution* berfungsi mengatur jarak sengkang, *Bairs-main* mengatur kebutuhan tulangan utama, *Additional top bars* dan *Aditional bottom bars* mengatur tulangan utama bagian atas dan bawah.

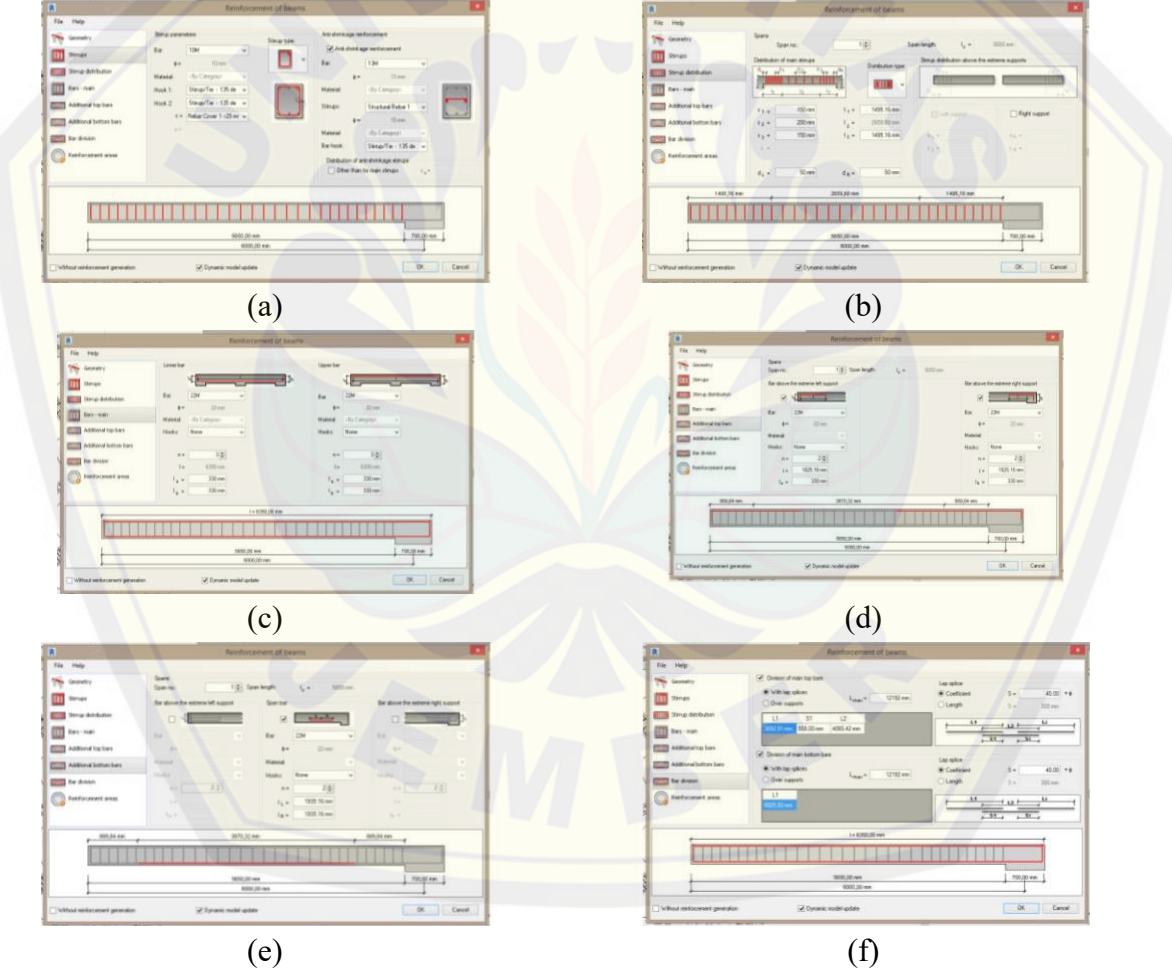

(a) Stirrups ; (b) Stirrups distribution ; (c) Bars-main ; (d) Additional top bars ;
(e) Additional bottom bars ; (f) Bars divisoin
Gambar 7. Reinforcement of Beams

Pemodelan tulangan plat lantai berbeda dengan pengaturan tulangan struktur lainnya, pada pemodelan tulangan ini tidak menggunakan bantuan menubar *Extension*. Pemodelan

M-18 | Perbandingan Anggaran Biaya Pembangunan Gedung IsDB Auditorium Universitas Jember menggunakan Metode BIM dengan Metode Konvensional

Jurusan Teknik Sipil Universitas Jember, 13 November 2019

tulangan plat lantai dilakukan dengan menubar *Modify/Floors* kemudian pilih *Area* dan dilanjutkan dengan membuat tulangan sesuai dengan luasan yang direncanakan. Pengaturan tulangan pada plat lantai dilakukan pada pilihan *Properties* dan diubah sesuai dengan kebutuhan pada detail tulangan plat lantai.

| 9                   | tructural Area Reinfor<br>tructural Area Reinfor | cement 1 |         | •  |
|---------------------|--------------------------------------------------|----------|---------|----|
| Structural Area     | Reinforcement                                    | • Bi     | Edit Ty | pe |
| Layers              |                                                  |          |         |    |
| Top Major Dir       | ection                                           | 1        |         |    |
| Top Major Bar       | rType                                            | 10M      |         |    |
| Top Major Ho        | ok Type                                          | None     |         |    |
| Top Major Ho        | ok Orientation                                   | Down     |         |    |
| Top Major Spi       | acing                                            | 150.0 mm |         |    |
| Top Major Nu        | mber Of Lines                                    | 2        |         |    |
| Top Minor Di        | ection                                           | 1        |         |    |
| Top Minor Ba        | Туре                                             | 1064     |         |    |
| Top Minor Hook Type |                                                  | None     |         |    |
| Top Minor Ho        | ok Orientation                                   | Down     |         |    |
| Top Minor Sp        | acing                                            | 150.0 mm |         |    |
| Top Minor No        | umber Of Lines                                   | 2        |         |    |
| Bottom Major        | Direction                                        | 1        |         |    |
| Bottom Major        | Bar Type                                         | 10M      |         |    |
| Bottom Major        | Hook Type                                        | None     |         |    |
| Bottom Major        | Hook Orientation                                 | Up       |         |    |
| Bottom Major        | Spacing                                          | 150.0 mm |         |    |
| Bottom Major        | Number Of Lines                                  | 12       |         |    |
| Bottom Mino         | Direction                                        | 2        |         |    |
| Bottom Minor        | r Bar Type                                       | 10M      |         |    |
| Bottom Mino         | Hook Type                                        | None     |         |    |
| Bottom Mino         | Hook Opentation                                  | Up       |         |    |
| Bottom Mino         | Spacing                                          | 150.0 mm |         |    |
| Bettom Minci        | Number Of Lines                                  | 12       |         | Y  |

Gambar 8. Structural Area Reinforcement

Pemodelan beton struktur dan pemodelan tulangan telah selesai dilakukan. Langkah selanjutnya yaitu melakukan pemodelan rangka atap. Pemodelan rangka atap dilakukan dengan bantuan struktur kolom dan menggunakan jenis baja (jenis *round column*). Pemodelan rangka atap dilakukan pada tampilan 3D. Pilih jenis  $M_{\rm HSS}$  Round Clumn pada famili yang sudah ada dan ubah tipe pipa sesuai kebutuhan. Pemodelan dilakukan sesuai dengan detail gambar rencana pada setiap frame AS.

Setelah selesai melakukan pemodelan struktur tahap selanjutnya adalam\h melakukan pempdelan arsitektur. Pemodelan arsitektur juga tidak jauh berbeda dengan pemodelan struktur, dimana harus dilakukan penginputan *family* sesuai dengan kebutuhan dinding, jendela dan pintu, penutup lantai, dan plafon. Pemodelan arsitektur dilakukan menggunakan menubar *Architecture*.

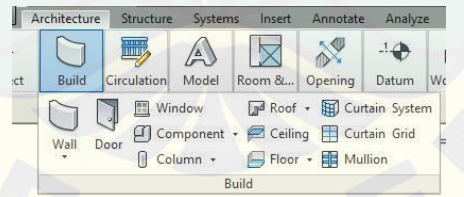

Gambar 9. Menubar Architecture pada Revit Architecture

Pemodelan dinding disesuaikan dengan ketinggian dinding dan keberadaan tinggi balok diatasnya dengan mengubah *Top Contraint : Up to level : Level 2* dan *Top Offset : -500.00 mm* (ukuran ini disesuakan dengan tinggi balok). Untuk pemodelan jendela dan pitu diletakkan sesuai dengan rencana detail kusen yang sudah ada. Pemodelan penutup lantai dipilih toolbar *Floor : Architectural* dan mulai dengan membentuk pola sesuai dengan bentuk ruangan. Pemodelan selanjutnya yaitu pemodelan plafon, pada pemodelan ini dipilih toolbar *Ceiling* dan menggunkan jenis 600mm x 1200mm grid dan mengubah *High Offset From Level* menjadi 3000mm sesuai kebutuhan perencanaan.

Setelah semua perencanaan struktur dan arsitektur telah selesai dimodelkan, langkah terakhir untuk pemodelan gedung menggunkan *Revit Architecture* adalah dengan menghitung volume pekerjaan. Perhitungan volum dilakukan dengan cara memilih

Jurusan Teknik Sipil Universitas Jember, 13 November 2019

*Schedules/quantities* pada menubar *Views*, secara otomatis volume pekerjaan akan muncul sesuai dengan kategori pekerjaan. Hal ini dilakukan pada setiap pekerjaan yang diinginkan untuk diketahui volume pekerjaannya.

| No     | Uraian                                            | Satuan               | Volume           |
|--------|---------------------------------------------------|----------------------|------------------|
| 1      | Pekerjaan Kolom Beton                             | m <sup>3</sup>       | 165,14           |
| 2      | Pekerjaan Kolom Tulangan                          | kg                   | 37.717,38        |
| 3<br>4 | Pekerjaan Balok Beton<br>Pekerjaan Balok Tulangan | m <sup>3</sup><br>kg | 197,85<br>35.840 |
| 5      | Pekerjaan Plat Lantai Beton                       | m <sup>3</sup>       | 116,24           |
| 6      | Pekerjaan Plat Lantai Tulangan                    | kg                   | 26.155,35        |

Tabel 1. Volume pekerjaan struktur menggunakan Revit Architecture

| Tabel 2. | Volume | pekerjaan | arsitektur me | enggunakan | Revit Arci | hitecture |
|----------|--------|-----------|---------------|------------|------------|-----------|
|----------|--------|-----------|---------------|------------|------------|-----------|

| No | Uraian                           | Satuan         | Volume   |
|----|----------------------------------|----------------|----------|
| 1  | Pekerjaan Dinding                |                |          |
|    | Dinding Parimeter                | $m^2$          | 38.49    |
|    | Dinding Pembatas Ruang           | $m^2$          | 1,766.36 |
| 2  | Pekerjaan Penutup Lantai (80x80) | m <sup>2</sup> | 2,512.43 |
| 3  | Pekerjaan Penutup Lantai (60x60) | $m^2$          | 92.32    |
| 4  | Pekerjaan Plafon                 | m <sup>2</sup> | 665.53   |
| 5  | Pekerjaan Pintu                  | unit           | 32       |

### Validasi

Validasi dilakukan dengan mengambil 3 sampel acak dari setiap pekerjaan, jika hasil valid maka dilanjutkan pada tahap berikutnya, jika hasil tidak valid maka dilakukan pengecekan ulang pada pekerjaan yang ditinjau.

| Tipe                                                     | Satuan         | Revit          | Manual         | Galat       |
|----------------------------------------------------------|----------------|----------------|----------------|-------------|
| Pondasi PC 1<br>Tulangan Pondasi PC 1                    | m³<br>kg       | 1,09<br>125,54 | 1,09<br>123,46 | 0%<br>1,66% |
| Kolom C2                                                 | m <sup>3</sup> | 2,45           | 2,45           | 0%          |
| Tulangan Kolom C2                                        | kg             | 594,90         | 587,61         | 1,23%       |
| Balok B <mark>3</mark><br>Tulangan <mark>Balok B3</mark> | m³<br>kg       | 1,32<br>226,50 | 1,32<br>229,37 | 0%<br>1,25% |
| Plat Lantai                                              | $m^3$          | 3,54           | 3,54           | 0%          |
| Tulangan Plat Lantai                                     | kg             | 469,19         | 469,19         | 0%          |
| Dinding + Pintu                                          | m <sup>2</sup> | 25,9           | 25,9           | 0%          |
| Penutup Lantai (Pantry Room)                             | $m^2$          | 23,28          | 23,28          | 0%          |
| Plafon (Pantry Room)                                     | $m^2$          | 23,03          | 23,03          | 0%          |

| <b>I abel 3.</b> Kekap Hasil Validas | Tabel 3. | Rekap | Hasil | Validas |
|--------------------------------------|----------|-------|-------|---------|
|--------------------------------------|----------|-------|-------|---------|

Validasi tulangan memiliki galat mencapai 0% – 1,66%. Hal ini dikarenakan perhitungan tekukan maupun kait yang terdapat pada tulangan berdasarkan gambar proyek dan SNI 03-2847-2013. Perngaturan tulangan yang terdapat pada Revit merupakan pengaturan secara universal sehingga mengakibatkan nilai galat mencapat lebih dari 0%.

### Perbandingan anggaran biaya

Berdasarkan volume pemodelan menggunakan *Autodesk Revit Architecture* dan menggunakan metode konvensional didapat total anggaran biaya sebagai berikut:

a. Anggaran biaya (*Autodesk Revit Architecture*) : Rp 53,158,611,012.34
b. Anggaran biaya (Kontrak Awal) : Rp 50,258,693,485.47

Berdasarkan total anggaran biaya tersebut didapat harga yang diperoleh dari pemodelan menggunakan *Revit Architecture* lebih tinggi sebesar 5,77 % dibandingkan dengan harga kontrak awal. Anggaran biaya dari hasil Revit menghasilkan rata-rata harga dengan selisih tidak jauh berbeda atau lebih rendah dibandingkan harga kontrak awal. Pembengkakan biaya terjadi pada pekerjaan atap menghasilkan anggaran biaya lebih tinggi dikarenakan gambar proyek yang kurang detail untuk dilakukan pemodelan atau akibat *human error* yang terjadi pada perhitungan volume pekerjaan. Pekerjaan penutup atap dan pekerjaan facade didapatkan anggaran yang sama antara *Revit Architecture* dengan kontark awal, hal ini dikarenakan volume pekerjaan tersebut pada kolom *Revit Architecture* digunakan hasil kontak awal.

### Justifikasi

Pemodelan *Revit Architecture* yang dilakukan pada penelitian ini menggunakan data detail rangka atap berupa *file* data *AutoCAD* dari proyek gedung IsDB Auditorium Universitas Jember. Detail rangka atap yang tersedia merupakan gambar potongan melintang sesuai dengan jumlah *section* gambar sebanyak 15 bagian, sedangkan untuk detail rangka atap memanjang hanya tersedia satu *section* gambar berupa potongan bagian tengah bangunan.

Pemodelan *Revit Architecture* pada detail rangka atap dilakukan dua tahap yaitu pemodelan rangka atap melintang dan pemodelan rangka atap memanjang. Pemodelan rangka atap melintang dimodelkan sesuai dengan jumlah *section* gambar detail rangka atap melintang. Peodelaan *Revit Architecture* rangka atap memanjang dilakukan dengan mengasumsikan setiap segmen rangaka atap memanjang berdasar pada satu *section* gambar potongan yang tersedia, dikarenakan data detail rangka atap memanjang hanya tersedia satu *section* gambar potongan. Data yang diasumsikan berupa diameter pipa yang digunakan pada pemodelan rangka atap.

Perbandingan volume rangka atap pada kontrak awal dan hasil *Revit Architecture* memiliki selisih yang cukup besar. Selisih terbesar dari volume rangka atap terletak pada volume pipa berdiameter 5cm dan pipa berdiameter 3cm. Hal ini dikarenakan pengansumsian yang dilakukan saat melakukan pemodelan rangka atap memanjang. Oleh karena itu perbandingan anggaran biaya menggunakan *Revit Architecture* lebih tinggi sebesar 5,77% dibandingkan dengan anggaran biaya kontrak awal dikarenakan terjadi pembengkakan biaya terbesar pada pekerjaan struktur rangka atap.

## **KESIMPULAN**

### Kesimpulan

Dari hasil pemodelan gedung IsDB Auditorium Universitas Jember dapat diambil kesimpulan bahwa, perbandingan anggaran biaya hasil dari *Revit Architecture* dengan anggaran biaya dari Kontral Awal sebagai berikut :

| a. | Anggaran biaya (Autodesk Revit Architecture) | : Rp 53,158,611,012.34 |
|----|----------------------------------------------|------------------------|
| b. | Anggaran biaya (Kontrak Awal)                | : Rp 50,258,693,485.47 |

Berdasarkan harga pekerjaan struktur dan arsitektur yang diperoleh, anggaran biaya dari hasil *Revit Architecture* lebih besar 5,77 % dibandingkan dengan anggaran biaya dari kontrak awal.

#### Saran

Penelitian selanjutnya diharapkan data yang digunakan untuk membuat pemodelan harus lengkap, selain itu penelitian selanjutnya juga bisa dilakukan pemodelan menggunakan metode BIM namun dengan program bantu yang berbeda. Pengembangan lingkup dalam membahas perhitungan durasi dengan menggunakan pengelolaan data yang berbeda juga dapat digunkan dalam penelitian selanjutnya.

## **DAFTAR PUSTAKA**

- Amalia R.A. Studi Litearur tentang Program Bantu Autodesk Revit Structure. Skripsi. Surabaya: Institut Teknologi Surabaya.
- Amir M.I. 2011. Peranan Google Sketcup dan Autodesk Revit Architecture terhadap Pendidikan Arsiteksur. *Skripsi.* Jakarta: Fakultas Teknik Universitas Indonesia.
- Azhar S. 2011. Building Information Modeling (BIM): Trends, Benefits, Risks, and Challenges for the AEC Industry. *Leadership and Management in Engineering*.
- Badan Standarisasi Nasional. (2013). SNI 2847 2013 Persyaratan Beton Struktural untuk Bangunan Gedung. BSN, Jakarta.
- Berlian, C. A., R. P. Adhi, A. Hidayat, H. Nugroho. 2016. Perbandingan Efesiensi Waktu, Biaya, dan Sumber Daya Manusia antara Moteode Building Information Modeling (BIM) dan Konvensional (Studi Kasus: Perencanaan Gedung 20 Lantai). Jurnal Karya Teknik Sipil 5(2): 220-229.
- Natha I. G. B. C, I Ketut S., dan I Nyoman S. 2018. Analisis Komparasi Metode Building Information Modeling (BIM) dengan Metode Konvensional pada Perancanaan Desain dan RAB pada Proyek Konstruksi. *Jurnal Teknik Sipil Politeknik Negeri Bali*.